# BIOSPATIAL PATIENT REGISTRY USER GUIDE

Version 0

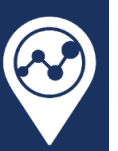

## I Contents

| 1 | Con   | tents   |                                         | 2  |  |  |  |  |  |
|---|-------|---------|-----------------------------------------|----|--|--|--|--|--|
| 2 | Cha   | nge L   | og                                      | 4  |  |  |  |  |  |
| 3 | Intro | oduct   | duction5                                |    |  |  |  |  |  |
|   | 3.1   | bios    | patial Patient Registry                 | 5  |  |  |  |  |  |
|   | 3.2   | Tech    | nnical Support                          | 5  |  |  |  |  |  |
| 4 | Regi  | istry / | Administrator                           | 6  |  |  |  |  |  |
|   | 4.1   | Regi    | stries Table                            | 7  |  |  |  |  |  |
|   | 4.2   | Regi    | stry Organizations Table                | 7  |  |  |  |  |  |
|   | 4.3   | Regi    | stry Editor Page                        | 8  |  |  |  |  |  |
|   | 4.3.  | 1       | Registry Admins Table                   | 9  |  |  |  |  |  |
|   | 4.3.  | 2       | Facilities Table                        | 9  |  |  |  |  |  |
|   | 4.3.  | 3       | Registry Organizations Table            | 9  |  |  |  |  |  |
|   | 4.3.4 | 4       | Registry Schemas Table                  | 10 |  |  |  |  |  |
|   | 4.3.  | 5       | Registry Roles Table                    | 12 |  |  |  |  |  |
|   | 4.3.  | 6       | Default Registry Roles and Rights       | 13 |  |  |  |  |  |
|   | 4.4   | Regi    | stry Organization Editor Page           | 15 |  |  |  |  |  |
|   | 4.4.  | 1       | Registry Organization Access Table      | 15 |  |  |  |  |  |
|   | 4.4.  | 2       | Registry Organization Users Table       | 15 |  |  |  |  |  |
|   | 4.4.  | 3       | Registry Organization User Access Table | 16 |  |  |  |  |  |
|   | 4.5   | Regi    | stry Hospital Editor Page               | 18 |  |  |  |  |  |
|   | 4.5.  | 1       | Facility Metadata                       | 19 |  |  |  |  |  |
|   | 4.5.  | 2       | Facility Designations                   | 20 |  |  |  |  |  |
|   | 4.5.  | 3       | Facility Identification Numbers         | 20 |  |  |  |  |  |
|   | 4.5.4 | 4       | Facility Points of Contact              | 20 |  |  |  |  |  |
|   | 4.5.  | 5       | Facility Registries                     | 21 |  |  |  |  |  |
| 5 | Regi  | istry l | mport                                   | 22 |  |  |  |  |  |
|   | 5.1   | Regi    | stry Import Dashboard Search Panel      | 22 |  |  |  |  |  |
|   | 5.2   | Impo    | orting Files                            | 22 |  |  |  |  |  |
| 6 | Regi  | istry l | ngest                                   | 25 |  |  |  |  |  |
|   | 6.1   | Regi    | stry Ingest Dashboard Search Panel      | 25 |  |  |  |  |  |
|   | 6.2   | Regi    | stry Ingest Explorer                    | 26 |  |  |  |  |  |

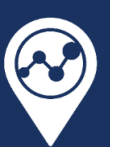

|   | 6.3 | Registry Ingest Records Table                         | . 27 |
|---|-----|-------------------------------------------------------|------|
| 7 | Reg | istry Export                                          | . 29 |
|   | 7.1 | Registry Export Dashboard Search Panel                | . 29 |
|   | 7.2 | Exports Table                                         | . 29 |
|   | 7.3 | Creating a New Export                                 | . 30 |
| 8 | Reg | istry Records                                         | . 31 |
| 9 | EMS | S Record Search                                       | . 32 |
|   | 9.1 | EMS Record Search Panel                               | . 32 |
|   | 9.2 | EMS Records Table                                     | . 32 |
|   | 9.3 | Creating a Patient Registry Record from an EMS Record | . 33 |

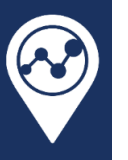

## 2 Change Log

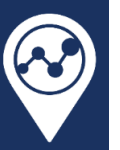

### 3 Introduction

#### 3.1 biospatial Patient Registry

The biospatial Patient Registry is a scalable solution built for the complex demands of hospitals, as well as entire health systems. Transform how your team manages data by reducing abstraction time, automatically validating data, and leveraging easy-to-understand insights in a single, convenient patient registry software.

#### 3.2 Technical Support

This document assumes a basic understanding of the biospatial platform. For administrative users that are new to the platform, please schedule a training session with the biospatial Customer Technical Support (CTS) team. Training materials are also available within the biospatial platform at <a href="https://app.biospatial.io/support">https://app.biospatial.io/support</a> or by selecting "Technical Support and Documentation" from the platform landing page.

ImageTrend acquired biospatial in December of 2024. Support requests should now be sent to <u>support@imagetrend.com</u> for expedited service, questions about the biospatial patient registry, and requests for access.

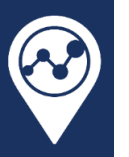

### 4 Registry Administrator

Registry Administrators will have the Patient Registry menu on the toolbar (Figure 1).

### 😵 DIOSPATIAI 🕋 🗩 🌲 🛽 Dashboards - 🖬 Repository - 🖺 Patient Registry -

Figure 1: Patient Registry menu option on the toolbar.

Clicking on the Patient Registry dropdown will open the Patient Registry menu selections. Patient Registry administrators can:

- 1) Configure Patient Registry options
- 2) Manage facility metadata, such as IDs, regions, and designations
- 3) Create, remove, ands assign roles and rights to other patient registry users
- 4) Manage and monitor third-party data imports from hospital-based users
- 5) Create and monitor data exports
- 6) Analyze registry data and run reports

Upon selection of the Registry Admin option under the Patient Registry menu, the administrative user will be routed to the Registry Admin page as shown in Figure 2.

| 🛿 biospatial 🕋 👂 🌲            | 🙆 Dashboards 👻 🧧 Reposito | ory - 🗳 Patient Registry - |             | 💄 Registry Admin |
|-------------------------------|---------------------------|----------------------------|-------------|------------------|
| 🖀 Registry Admin              |                           |                            |             |                  |
| Registries                    |                           |                            |             |                  |
| 25 v entries per page         |                           |                            |             | Search: Search   |
| Registry Name                 | Registry Type             | 🗍 License Start            | License End | Status 🔶         |
| Florida State Trauma Registry | Trauma                    | 2024-Nov-14                | 2026-Nov-13 | Enabled 🧳        |
| Showing 1 to 1 of 1 entry     |                           |                            |             | « < <b>1</b> > » |
| Registry Organizations        |                           |                            | B T -       | Show Disabled    |
| Organization Name             | ÷ Pa                      | arent Organization         | ≜ Created   | ≑ Status ≑       |
| Florida State DOH             |                           |                            | 2024-Dec-23 | Enabled 🧳        |
| Ascension - Florida           | FI                        | lorida State DOH           | 2025-Jan-16 | Enabled 🧳        |
| Baptist Health Care           | FI                        | lorida State DOH           | 2025-Jan-16 | Enabled 🧳        |
| Orlando Health                | FI                        | lorida State DOH           | 2025-Jan-16 | Enabled 🧳        |
| Broward Health                | FI                        | lorida State DOH           | 2025-Jan-16 | Enabled 🧳        |
| Palm Beach Health Network     | FI                        | lorida State DOH           | 2025-Jan-16 | Enabled 🧳        |
| Lee Health                    | FI                        | lorida State DOH           | 2025-Jan-16 | Enabled 🥒        |
| Halifax Health                | FI                        | lorida State DOH           | 2025-Jan-16 | Enabled 🥒        |
| HCA Healthcare - Florida      | FI                        | lorida State DOH           | 2025-Jan-16 | Enabled 🧳        |
| Health First                  | FI                        | lorida State DOH           | 2025-Jan-16 | Enabled 🧳        |
| Showing 1 to 10 of 20 entries |                           |                            |             | « < 1 2 > »      |

Figure 2: The Registry Admin page is accessible by patient registry administrators.

The Registry Admin page includes two tables, a Registries table and a Registry Organizations table. Each available registry type (trauma, stroke, STEMI, etc.) must be configured as a registry in the Registries

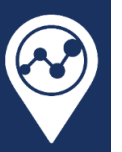

table. Registry organizations are organizations that may be granted access to one or more available registries.

#### 4.1 Registries Table

The Registries table (Figure 3) summarizes the registries available to the registry administrator. The table has columns for the Registry Name, Registry Type, License Start, License End, and Status. Clicking on the "pencil" button on the right-hand side of a table row will allow the registry administrator to configure the selected registry. The registry administrator will be routed to the Registry Editor page (Section 4.3) for the selected registry. The table may be exported as a CSV file using the CSV export button in the upper-right corner of the table, to the left of the search bar.

| Registries                    |               |                 |               |          |                                 |
|-------------------------------|---------------|-----------------|---------------|----------|---------------------------------|
| 25 v entries per page         |               | Search: Search  |               |          |                                 |
| Registry Name                 | Registry Type | 🗍 License Start | 🛓 License End | 🗍 Status | $\frac{\mathbb{A}}{\mathbb{V}}$ |
| Florida State Trauma Registry | Trauma        | 2024-Nov-14     | 2026-Nov-13   | Enabled  | ø                               |
| Showing 1 to 1 of 1 entry     |               |                 |               | « ( 1    | > >>                            |

Figure 3: The Registries table on the Registry Admin page summarizes all available patient registries.

#### 4.2 Registry Organizations Table

The Registries Organizations table (Figure 4) summarizes the registry organizations available for configuration by the registry administrator. The table has columns for the Organization Name, Parent Organization, Created (date), and Status. Clicking on the "pencil" button on the right-hand side of a table row will allow the registry administrator to configure the selected registry organization. The registry administrator will be routed to the Registry Organization Editor page (Section 4.4) for the selected registry organization. The table may be exported as a CSV file using the CSV export button in the upper-right corner of the table, to the left of the search bar.

| Registry Organizations        |                     |             | Shov           | / Disabled |
|-------------------------------|---------------------|-------------|----------------|------------|
| 10 v entries per page         |                     |             | Search: Search |            |
| Organization Name             | Parent Organization | Created     | Status         | ÷          |
| Florida State DOH             |                     | 2024-Dec-23 | Enabled        | ø          |
| Ascension - Florida           | Florida State DOH   | 2025-Jan-16 | Enabled        | ø          |
| Baptist Health Care           | Florida State DOH   | 2025-Jan-16 | Enabled        | ø          |
| Orlando Health                | Florida State DOH   | 2025-Jan-16 | Enabled        | ø          |
| Broward Health                | Florida State DOH   | 2025-Jan-16 | Enabled        | ø          |
| Palm Beach Health Network     | Florida State DOH   | 2025-Jan-16 | Enabled        | ø          |
| Lee Health                    | Florida State DOH   | 2025-Jan-16 | Enabled        | ø          |
| Halifax Health                | Florida State DOH   | 2025-Jan-16 | Enabled        | ø          |
| HCA Healthcare - Florida      | Florida State DOH   | 2025-Jan-16 | Enabled        | ø          |
| Health First                  | Florida State DOH   | 2025-Jan-16 | Enabled        | ø          |
| Showing 1 to 10 of 20 entries |                     |             | « < <b>1</b> 2 | > »        |

Figure 4: The Registry Organizations table on the Registry Admin page summarizes all available patient registries.

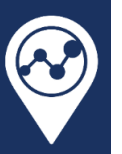

#### 4.3 Registry Editor Page

The Registry Editor page (Figure 5) contains information about the selected registry, including:

- Registry Information: this section summarizes the registry name, type, status, and other features of the patient registry.
- Registry Admins: this table identifies all registry administrator accounts for the selected registry.
- Facilities: this table lists all facilities that have been assigned to the patient registry.
- Registry Organizations: this table lists all registry organizations with access to the patient registry.
- Registry Schemas: this table lists all schemas (data dictionaries) available in the patient registry.
- Registry Roles: this table lists the available roles and access rights available in the patient registry.

| piospana 🐐 🖻 🛓 📟 🛚                                                                                                    | asnooards - 🖬 Repository - 🔹 Patient F                                                                                                    | Registry -                                                                                                    |                                                                                                    | _ ,                                                                                                    |
|----------------------------------------------------------------------------------------------------|----------------------------------------------------------------------------------------------------|----------------------------------------------------------------------------------------------------|----------------------------------------------------------------------------------------------------|----------------------------------------------------------------------------------------------------|
| istry Editor: Florida State Trauma Registry                                                                                                    |                                                                                                    |                                                                                                    |                                                                                                    |                                                                                                    |
| gistry Information                                                                                                    |                                                                                                    |                                                                                                    |                                                                                                    |                                                                                                    |
| Registry Name                                                                                                    | Registry T                                                                                                    | уре                                                                                                    | Status                                                                                                    |                                                                                                    |
| Florida State Trauma Registry                                                                                                    | Trauma                                                                                                    |                                                                                                    | Enabled                                                                                                    |                                                                                                    |
| EMS Linkage Effective                                                                                                    | Date Field License St                                                                                                    | tart                                                                                                    | License End                                                                                                    |                                                                                                    |
| Enabled Last Subn                                                                                                    | nission Time 2024-Nov-1                                                                                                    | 14                                                                                                    | 2026-Nov-13                                                                                                    |                                                                                                    |
| ∌gistry Admins                                                                                                    |                                                                                                    |                                                                                                    |                                                                                                    | Add Registry Admin                                                                                                    |
| 25 v entries per page                                                                                                    |                                                                                                    |                                                                                                    | Search:                                                                                                    | Search                                                                                                    |
| First Name 🍦 Last Name 🗍 Email                                                                                                    | 💂 Company                                                                                                    |                                                                                                    | Title                                                                                                    | <u></u>                                                                                                    |
|                                                                                                    |                                                                                                    |                                                                                                    |                                                                                                    |                                                                                                    |
|                                                                                                    | Florida Department of H                                                                                                    | lealth                                                                                                    | Florida Trauma Admini                                                                                                    | strator 👕                                                                                                    |
| Registry Admin                                                                                                    | biospatial, Inc.                                                                                                    |                                                                                                    | Test Account 1                                                                                                    | 1                                                                                                    |
|                                                                                                    |                                                                                                    |                                                                                                    |                                                                                                    |                                                                                                    |
|                                                                                                    | Florida Department of He                                                                                                    | lealth Trauma Section                                                                                                    | Government Analyst                                                                                                    |                                                                                                    |
| Showing 1 to 4 of 4 entries                                                                                                    | Florida Department of H                                                                                                    | lealth Trauma Section                                                                                                    | Government Analyst                                                                                                    | ₩<br>« ( 1 ) »                                                                                                    |
| Showing 1 to 4 of 4 entries                                                                                                    | Florida Department of H                                                                                                    | ealth Trauma Section                                                                                                    | Government Analyst                                                                                                    | € ( 1 ) »                                                                                                    |
| Showing 1 to 4 of 4 entries                                                                                                    | Florida Department of H                                                                                                    | ealth Trauma Section                                                                                                    | Government Analyst                                                                                                    | e     c     1     >     >       Search                                                                                                    |
| Showing 1 to 4 of 4 entries  icilities  10 v entries per page Facility Name                                                                                                    | Florida Department of H                                                                                                    | ealth Trauma Section                                                                                                    | Government Analyst                                                                                                    | <pre></pre>                                                                                                    |
| Showing 1 to 4 of 4 entries          10 v entries per page         Facility Name         Ascension Sacred Heart Bay                                                                                                    | Florida Department of H                                                                                                    | ealth Trauma Section<br>City Panama City                                                                                                    | Government Analyst                                                                                                    | <pre></pre>                                                                                                    |
| Showing 1 to 4 of 4 entries                                                                                                    | Florida Department of H<br><b>Street Address</b><br>615 N Bonita Ave<br>5151 N North Ninth Avenue                                                                                                    | ealth Trauma Section  City Panama City Pensacola                                                                                                    | Government Analyst Government Analyst Government An                                                                                                    | Image: Constraint of the second second sec       |
| Showing 1 to 4 of 4 entries                                                                                                    | Florida Department of H<br>Florida Department of H<br>Street Address<br>615 N Bonita Ave<br>5151 N North Ninth Avenue<br>123 Baptist Way                                                                                                    | ealth Trauma Section  City  Panama City  Pensacola  Pensacola                                                                                                    | Government Analyst<br>Government Analyst<br>Search:<br>County<br>32401<br>Bay<br>32504<br>Escambia                                                                                                    | Image: Constraint of the second second sec       |
| Showing 1 to 4 of 4 entries                                                                                                    | Florida Department of H<br>Florida Department of H<br>Street Address<br>615 N Bonita Ave<br>5151 N North Ninth Avenue<br>123 Baptist Way<br>701 6th Street South                                                                                                    | ealth Trauma Section  City  Panama City  Pensacola  St. Petersburg                                                                                                    | Government Analyst<br>Government Analyst<br>Search:<br>C<br>ZIP<br>COUNTY<br>Search:<br>C<br>COUNTY<br>Search:<br>Bay<br>Search:<br>Bay<br>Search:<br>Search:<br>Se | Image: search       Search       FL       FL       FL                                                                                                    |
| Showing 1 to 4 of 4 entries                                                                                                    | Florida Department of H                                                                                                    | ealth Trauma Section  City  Panama City  Pensacola  St. Petersburg  Fort Lauderdale                                                                                          | Government Analyst<br>Government Analyst<br>Search:<br>C<br>ZIP COUNTY<br>32401 Bay<br>32504 Escambia<br>32503 Escambia<br>33701 Pinellas<br>33316 Broward                                                                                                    | Image: search       Search       Image: search       Image: sear                                                                                                    |
| Showing 1 to 4 of 4 entries                                                                                                    | Florida Department of H<br>Florida Department of H<br>Street Address<br>615 N Bonita Ave<br>5151 N North Ninth Avenue<br>123 Baptist Way<br>701 6th Street South<br>1600 S Andrews Ave<br>201 E Sample Rd                                                                                         | ealth Trauma Section  City  Panama City  Pensacola  St. Petersburg  St. Petersburg  Fort Lauderdale  Pompano Beach                                                           | Government Analyst Government Analyst Government An                                                                                                    | Image: Constraint of the second of the second of the se |
| Showing 1 to 4 of 4 entries                                                                                                    | Florida Department of H                                                                                                    | ealth Trauma Section  City  City  Panama City  Pensacola  Pensacola  St. Petersburg  St. Petersburg  Fort Lauderdale  Pompano Beach  Detray Beach                            | Government Analyst Government Analyst Government An                                                                                                    | Image: Constraint of the second of the second of the se |
| Showing 1 to 4 of 4 entries                                                                                                    | Florida Department of H<br>Florida Department of H<br>Street Address<br>615 N Bonita Ave<br>5151 N North Ninth Avenue<br>123 Baptist Way<br>701 6th Street South<br>1600 S Andrews Ave<br>201 E Sample Rd<br>5352 Linton BLVD<br>13681 Doctors Way                                                | ealth Trauma Section  City  City  Panama City  Pensacola  Pensacola  St. Petersburg  St. Petersburg  Fort Lauderdale  Pompano Beach  Delray Beach  Fort Myers                | Government Analyst Government Analyst Government An                                                                                                    | Image: Constraint of the second of the second of the se |
| Showing 1 to 4 of 4 entries<br>Showing 1 to 4 of 4 entries<br>I 0 ♥ entries per page<br>Facility Name<br>Ascension Sacred Heart Bay<br>Ascension Sacred Heart Pensacola<br>Baptist Hospital<br>Bayfront Health St. Petersburg<br>Broward Health Medical Center<br>Broward Health North<br>Delray Medical Center<br>Guif Coast Medical Center<br>Halifax Health Medical Center | Florida Department of H<br>Florida Department of H<br>Street Address<br>615 N Bonita Ave<br>615 N Bonita Ave<br>5151 N North Ninth Avenue<br>123 Baptist Way<br>701 6th Street South<br>1600 S Andrews Ave<br>201 E Sample Rd<br>5352 Linton BLVD<br>13681 Doctors Way<br>303 N Clyde Morris BLVD | ealth Trauma Section  City  City  Panama City  Pensacola  Pensacola  St. Petersburg  St. Petersburg  Fort Lauderdale  Pompano Beach  Delray Beach  Fort Myers  Daytona Beach | Government Analyst           Government Analyst           Government Analyst           E         County           Search:         County           S2504         Escambia           S2503         Escambia           S32604         Escambia           S33701         Pinellas           S33064         Broward           S33064         Palm Beach           S33912         Lee           S2114         Volusia                                                                                                    | Image: Constraint of the sector of the sector of the se |

Figure 5: Registry Administrators may configure the selected patient registry on the Registry Editor page.

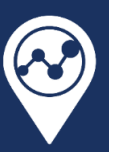

#### 4.3.1 Registry Admins Table

The Registry Admins table identifies all registry administrator accounts for the selected registry. You must be a registry administrator for the registry to view this table. Registry administrators may add new registry administrators by clicking the "Add Registry Admin" button in the upper-right corner of the Registry Admins table. To be added as a registry administrator, the user account must be a member of a parentlevel registry organization with access to the patient registry. Users that are not part of the parent-level registry organization will not be available in the Admin Users drop-down menu of the "Add Registry Admin" modal (Figure 6).

| Registry Information                           | Add Registry Admin |                | ×       |                    |
|------------------------------------------------|--------------------|----------------|---------|--------------------|
| Registry Name<br>Florida State Trauma Registry | Admin Users        | Select User(s) | *       |                    |
| EMS Linkage<br>Enabled                         | Close              |                | Add     |                    |
| Registry Admins                                |                    |                |         | Add Registry Admin |
| 25 ✓ entries per page                          |                    |                | Search: | Search             |
| First Name 🕴 Last Nar                          | ne 🍦 Email         | 🕆 Company      | 🕆 Title |                    |

Figure 6: The Add Registry Admin modal will contain user accounts from the parent-level registry organization.

Registry administrators may be removed from the patient registry by clicking on the "trashcan" icon of the row of the registry administrator within the Registry Admins table.

#### 4.3.2 Facilities Table

The Facilities table lists all facilities that have been assigned to the patient registry, along with identifying metadata such as the facility's address. Clicking on the "pencil" button on the right-hand side of a table row will allow the registry administrator to configure the selected registry organization. The registry administrator will be routed to the Registry Hospital Editor page (Section 4.5) for the selected facility. The table may be exported as a CSV file using the CSV export button in the upper-right corner of the table, to the left of the search bar.

#### 4.3.3 Registry Organizations Table

The Registry Organizations table (Figure 7) lists all registry organizations with access to the patient registry. The table has columns for the Organization Name, Parent Organization, Created (date), and Status. Clicking on the "pencil" button on the right-hand side of a table row will allow the registry administrator to configure the selected registry organization. The registry administrator will be routed to the Registry Organization Editor page (Section 4.4) for the selected registry organization. The table may be exported as a CSV file using the CSV export button in the upper-right corner of the table, to the left of the search bar.

| istry Organizations      |                     |                | □ Sh           | ow Disal |
|--------------------------|---------------------|----------------|----------------|----------|
| 10 v entries per page    |                     | <b>•</b> • • • | Search: Search |          |
| organization Name        | Parent Organization | Created        | 🗍 Status       | Å        |
| Iorida State DOH         |                     | 2024-Dec-23    | Enabled        |          |
| scension - Florida       | Florida State DOH   | 2025-Jan-16    | Enabled        |          |
| laptist Health Care      | Florida State DOH   | 2025-Jan-16    | Enabled        |          |
| Drlando Health           | Florida State DOH   | 2025-Jan-16    | Enabled        |          |
| roward Health            | Florida State DOH   | 2025-Jan-16    | Enabled        |          |
| alm Beach Health Network | Florida State DOH   | 2025-Jan-16    | Enabled        |          |
| ee Health                | Florida State DOH   | 2025-Jan-16    | Enabled        |          |
| lalifax Health           | Florida State DOH   | 2025-Jan-16    | Enabled        |          |
| ICA Healthcare - Florida | Florida State DOH   | 2025-Jan-16    | Enabled        |          |
| lealth First             | Florida State DOH   | 2025-Jan-16    | Enabled        |          |

Figure 7: The Registry Organizations table lists all registry organizations with access to the patient registry.

#### 4.3.4 Registry Schemas Table

The Registry Schemas table (Figure 8) lists all schemas (data dictionaries) available in the patient registry. A new registry schema may be added by clicking the "Add New Registry Schema" button in the upperright corner of the table. An existing registry schema may be edited by clicking on the "pencil" button on the right-hand side of a table row. An existing registry schema may be deleted by clicking on the "trashcan" button on the right-hand side of a table row.

| Registry Schemas Add New Regis |         |                       |                       |                       |                |               |  |
|--------------------------------|---------|-----------------------|-----------------------|-----------------------|----------------|---------------|--|
| 25 🗸 entries per page          |         |                       |                       |                       | Search:        | Search        |  |
| Name                           | Status  | ÷ Created Date        | Active Start Date     | Active End Date       | 🕴 Last Enabled | 🕆 Edit Delete |  |
| NTDS + TQIP 2025               | Enabled | 1/19/2025, 5:02:29 PM | 1/1/2025, 12:00:00 AM | 1/1/2026, 12:00:00 AM |                | 1             |  |
| Showing 1 to 1 of 1 entry      |         |                       |                       |                       |                | « < 1 > »     |  |

Figure 8: The Registry Schemas table lists all schemas (data dictionaries) available in the patient registry.

A biospatial administrator must add available schemas for selection in the "Add Registry Schema" modal (Figure 9). New schemas are developed by customer request and added for selection when ready. Requests for new schemas will ideally be made by the customer well in advance of the desired effective data of the schema. For example, the American College of Services releases their annual National Trauma Data Bank (NTDB) trauma data dictionary in the preceding year (the 2025 data dictionary was released in mid-2024), which gives hospitals and vendors time to prepare.

The registry schema "start datetime" and "end datetime" will determine when a registry role with the "patient registry record manipulation" access right can create a new registry record with the registry schema. For example, setting a "NTDS + TQIP 2025" registry schema to have a "1/1/2025, 12:00:00 AM" start datetime and a "1/1/2026 12:00:00 AM" end datetime will allow users to create records under this schema for any incident with a hospital visit date that falls within the 2025 calendar year.

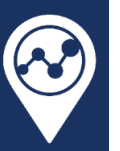

The start and end datetimes of the registry schema may be edited after adding the schema to the registry. The registry schema may be disabled after it is no longer applicable, for example, schemas from previous years that should no longer be submitted can be disabled.

| Add Registry Schema   |                     | ×   |
|-----------------------|---------------------|-----|
| Registry Schema       | •                   |     |
| Active Start Datetime | MM/DD/YYYY hh:mm aa |     |
| Active End Datetime   | MM/DD/YYYY hh:mm aa |     |
| Status                | Enabled             |     |
| Cancel                |                     | Add |

Figure 9: The Add Registry Schema modal is used by registry administrators to add and configure new schemas.

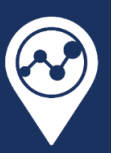

#### 4.3.5 Registry Roles Table

The Registry Roles table (Figure 10) lists the available roles and access rights available in the patient registry.

| Registry Roles                                                                                                    |                      |                        |                |            |           |         |
|----------------------------------------------------------------------------------------------------|----------------------|------------------------|----------------|------------|-----------|---------|
|                                                                                                    | System Administrator | Hospital Administrator | Hospital Staff | Supervisor | View Only | Analyst |
| Hospital staff administration<br>• Edit Hospital Staff (for element drop-downs)<br>• Edit Hospital POCs<br>• Edit Hospital Metadata                                                                                                    | ~                    | ~                      |                | •          | •         | •       |
| Registry organization administration         Add Organization User (to current or child organization)         Edit Organization User Role (to current or child organization)         Assign Data Rights to Users in Organization (to current or child organization)         Remove Organization User (to current or child organization) | ~                    | ~                      |                |            |           | •       |
| Change record form type                                                                                                    | •                    | $\checkmark$           | •              | •          | •         | •       |
| View FULL record-level details View FULL record-level details Export FULL record-level details from records table                                                                                                    | •                    | ~                      | ~              | ~          | ~         | •       |
| View REDACTED record-level details <ul> <li>View REDACTED record-level details</li> <li>Export REDACTED record-level details from records table</li> </ul>                                                                                                    | ~                    | •                      | •              |            | •         | •       |

Figure 10: The Registry Roles table shows all available user roles and the associated rights for each.

Individual rights are listed as rows in the table. User roles are displayed as columns. If a user role has an access right, there will be a green checkmark in the row-column combination. For example, in Figure 10 the Hospital Administrator role has all available rights except for the "View REDACTED record-level details" right. This role does not have the "View REDACTED record-level details" because the role has the "View FULL record-level details" right. The System Administrator role has the "View REDACTED record-level details" right but not the "View FULL record-level details" right.

A full description of default roles and associated rights are documented in Section 4.3.6. Please contact biospatial support if you require new access rights or new user roles for your patient registry.

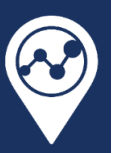

### 4.3.6 Default Registry Roles and Rights

#### Table 1: Default Registry Roles and Rights

|      |                                    | System        | Hospital      | Hospital        | Supervisor   | View | Analyst |
|------|------------------------------------|---------------|---------------|-----------------|--------------|------|---------|
| Hos  | spital staff administration        | Administrator | Administrator | Stall           |              | Uniy |         |
| •    | Edit Hospital Staff (for element   |               |               |                 |              |      |         |
| •    | dron-downs)                        |               |               |                 |              |      |         |
|      |                                    | $\mathbf{v}$  | $\mathbf{V}$  |                 |              |      |         |
|      |                                    |               |               |                 |              |      |         |
| Roc  | ristry organization administration |               |               |                 |              |      |         |
| neg  | Add Organization Lloor (to         |               |               |                 |              |      |         |
| •    | Add Organization User (to          |               |               |                 |              |      |         |
| •    | Edit Organization Liser Delo (to   |               |               |                 |              |      |         |
| •    | current or child organization)     |               |               |                 |              |      |         |
| •    | Assign Data Bights to Users in     | $\checkmark$  | $\checkmark$  |                 |              |      |         |
|      | Assign Data Rights to Osers in     |               |               |                 |              |      |         |
|      | organization (to current of child  |               |               |                 |              |      |         |
| •    | Remove Organization User (to       |               |               |                 |              |      |         |
| •    | current or child organization)     |               |               |                 |              |      |         |
| Cha  | unge record form type              |               |               |                 |              |      |         |
| CIIC |                                    |               | $\checkmark$  |                 |              |      |         |
| Vie  | w FULL record-level details        |               |               |                 |              |      |         |
| ٠    | View FULL record-level details     |               |               |                 |              |      |         |
| •    | Export FULL record-level details   |               | •             | ×               | ×            | ×    |         |
|      | from records table                 |               |               |                 |              |      |         |
| Vie  | w REDACTED record-level details    |               |               |                 |              |      |         |
| •    | View REDACTED record-level         |               |               |                 |              |      |         |
|      | details                            | $\checkmark$  |               |                 |              |      |         |
| •    | Export REDACTED record-level       |               |               |                 |              |      |         |
|      | details from records table         |               |               |                 |              |      |         |
| Pat  | ient registry record manipulation  |               |               |                 |              |      |         |
| ٠    | Create/Edit Records                |               |               |                 |              |      |         |
| ٠    | Lock Records                       |               | $\checkmark$  | $\checkmark$    | $\checkmark$ |      |         |
| ٠    | Delete Records                     |               |               |                 |              |      |         |
| •    | Export Individual Records          |               |               |                 |              |      |         |
| Арр  | prove patient registry records     |               | $\checkmark$  |                 | $\checkmark$ |      |         |
| Pat  | ient registry record case          |               |               |                 |              |      |         |
| sup  | ervision                           |               |               |                 |              |      |         |
| •    | Perform QA/QI on a registry        |               |               | . /             | . /          |      |         |
|      | record                             |               | $\checkmark$  | $\mathbf{\vee}$ | $\checkmark$ |      |         |
| •    | Add attachments to a registry      |               |               |                 |              |      |         |
|      | record                             |               |               |                 |              |      |         |
| EM   | S record linkage                   |               | <b>_</b>      |                 |              |      |         |
| •    | View EMS Records                   |               | $\checkmark$  | $\checkmark$    |              |      |         |
| •    | Link/De-link EMS Records           |               |               |                 |              |      |         |
| Bul  | k import of patient registry       | $\checkmark$  | $\checkmark$  |                 |              |      |         |
| rec  | oras                               | •             | •             |                 |              |      |         |
| rec  | ords                               | $\checkmark$  | $\checkmark$  |                 |              |      |         |

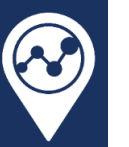

|                                                                            | System<br>Administrator | Hospital<br>Administrator | Hospital<br>Staff | Supervisor   | View<br>Only | Analyst      |
|----------------------------------------------------------------------------|-------------------------|---------------------------|-------------------|--------------|--------------|--------------|
| Default registry access                                                    |                         |                           |                   |              |              |              |
| <ul><li>Aggregate data access</li><li>Ability to query/facet any</li></ul> | ~                       | $\checkmark$              | $\checkmark$      | $\checkmark$ | $\checkmark$ | $\checkmark$ |
| element in the REDACTED data set                                           |                         |                           |                   |              |              |              |

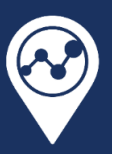

### 4.4 Registry Organization Editor Page

The Registry Organization Editor page contains information about the selected registry organization, including:

- Registry Organization Information: this section summarizes the registry name, reviews required setting, dashboard set, and status.
- Registry Organization Access table: the facilities that the registry organization has access/rights to are specified and configured here.
- Registry Organization Users table: this table specifies the users with access to the patient registry under the registry organization.
- Registry Organization User Access table: this table specifies the access rights and roles for selected users in the Registry Organization Users table.

#### 4.4.1 Registry Organization Access Table

The Registry Organization Access table (Figure 11) lists all assigned facilities in the registry organization. Users within the organization can only be granted access right to the facilities of the organization, under the organization. A user may be a member of multiple registry organizations and be assigned different user roles for different facilities in each registry organization.

| Registry Organization Access  |                                  | Add Access Right Remove All Access Rights |
|-------------------------------|----------------------------------|-------------------------------------------|
| 25 v entries per page         |                                  | Search: Search                            |
| Registry Name                 | 🔶 Hospital                       | <u></u><br>▼                              |
| Florida State Trauma Registry | Ascension Sacred Heart Bay       | Ť                                         |
| Florida State Trauma Registry | Ascension Sacred Heart Pensacola | Î                                         |
| Showing 1 to 2 of 2 entries   |                                  | α <b>τ 1</b> > »                          |

Figure 11: The Registry Organization Access table lists all assigned facilities in the registry organization.

To add a new facility to the registry organization, click the "Add Access Right" button in the upper-right corner of the table. A new row will appear in the table. Select the desired patient registry and one or more hospitals (facilities) to add to the registry. When done, click the "floppy disk" save button to add the facilities. To cancel the addition, click the "X" button on the row.

To remove all facilities from the registry organization, click the "Remove All Access Rights" button in the upper-right corner of the table. Note that when a facility right is removed from the registry organization, any associated user rights for the removed facilities will also be removed.

#### 4.4.2 Registry Organization Users Table

The Registry Organization Users table (Figure 12) specifies the users with access to the patient registry under the registry organization. To access the patient registry, users must be assigned rights under a registry organization. Two steps must be completed to add a user and assign access rights. The first step is to add the user to the registry organization via the Registry Organization Users table.

To add a user, click the "Add Organization User" button in the upper-right corner of the table. An "Add New User" modal will appear. Enter the user's email address into the "Email" textbox of the modal. Click the "Add" button to add that user and keep the modal open to add additional users or click the "Add &

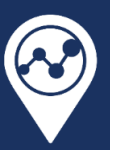

Close" button to add the user and close the modal. The second step is to add access rights for all users by following the steps in section 4.4.3.

| Add Organization Users Add Organization Users |           |                            |                         |         |        |      |
|-----------------------------------------------|-----------|----------------------------|-------------------------|---------|--------|------|
| 25 	✔ entries p                               | er page   | Company                    | Select all Deselect all | Search: | Search |      |
|                                               | ,         | ·                          | ,                       |         | 1      | Î    |
| М                                             | F         | Ascension Sacred Heart Bay | Trauma Program Ma       | anager  | ı      | Î    |
| Showing 1 to 2 of 2                           | 2 entries |                            |                         |         | « < 1  | > >> |

Figure 12: The Registry Organization Users table specifies the users with access under the registry organization.

Clicking on the "pencil" button on the right-hand side of a table row will allow a registry organization administrator to view the user's profile. Clicking on the "trash can" button on the right-hand side of a table row will remove that user from the registry organization and all their assigned access rights in the registry organization.

#### 4.4.3 Registry Organization User Access Table

The Registry Organization User Access table (Figure 13) specifies the access rights and roles for selected users in the Registry Organization Users table. The table will not have entries until users are selected in the Registry Organization Users table (Figure 12). Users must have access rights to one or more facilities to access the patient registry.

| R | Registry Organization User Access |                 |                                       |        |         |         |  |
|---|-----------------------------------|-----------------|---------------------------------------|--------|---------|---------|--|
|   | 25 ✓ entries per page             |                 |                                       |        | Search: | Search  |  |
|   | User                              | + Registry Name | Hospital                              | 🗍 Role |         |         |  |
|   |                                   | Pleas           | e select a user to view access rights |        |         |         |  |
|   | Showing 0 to 0 of 0 entries       |                 |                                       |        |         | « < > » |  |

Figure 13: The Registry Organization User Access table specifies the access rights and roles for selected users.

After selecting one or more users in the Registry Organization Users table, the Registry Organization User Access table will update to show any assigned access rights within the registry organization (Figure 14).

| Registry Organization     | User Access                   |                            | Add Access Right       | Remove All Access Rights |
|---------------------------|-------------------------------|----------------------------|------------------------|--------------------------|
| 25 ♀ entries per pag      | je                            |                            | Search:                | Search                   |
| User                      | 🗧 Registry Name               | 🗍 Hospital                 | 🗍 Role                 | ₹                        |
|                           | Florida State Trauma Registry | Ascension Sacred Heart Bay | Hospital Administrator | / 📋                      |
| Showing 1 to 1 of 1 entry |                               |                            |                        | « < <b>1</b> > »         |

Figure 14: A user has been assigned a facility access right in the Registry Organization User Access table.

To add a new facility right to the selected user(s), click the "Add Access Right" button in the upper-right corner of the table. A new row will appear in the table. Select the desired patient registry in the "Registry Name" column, one or more facilities in the "Hospital" column, and the desired user role in the "Role" column. Note that hovering over a role option will open a tooltip that lists the rights for the role

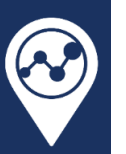

(Figure 15). When done, click the "floppy disk" save button to add the new access right. To cancel the addition, click the "X" button on the row.

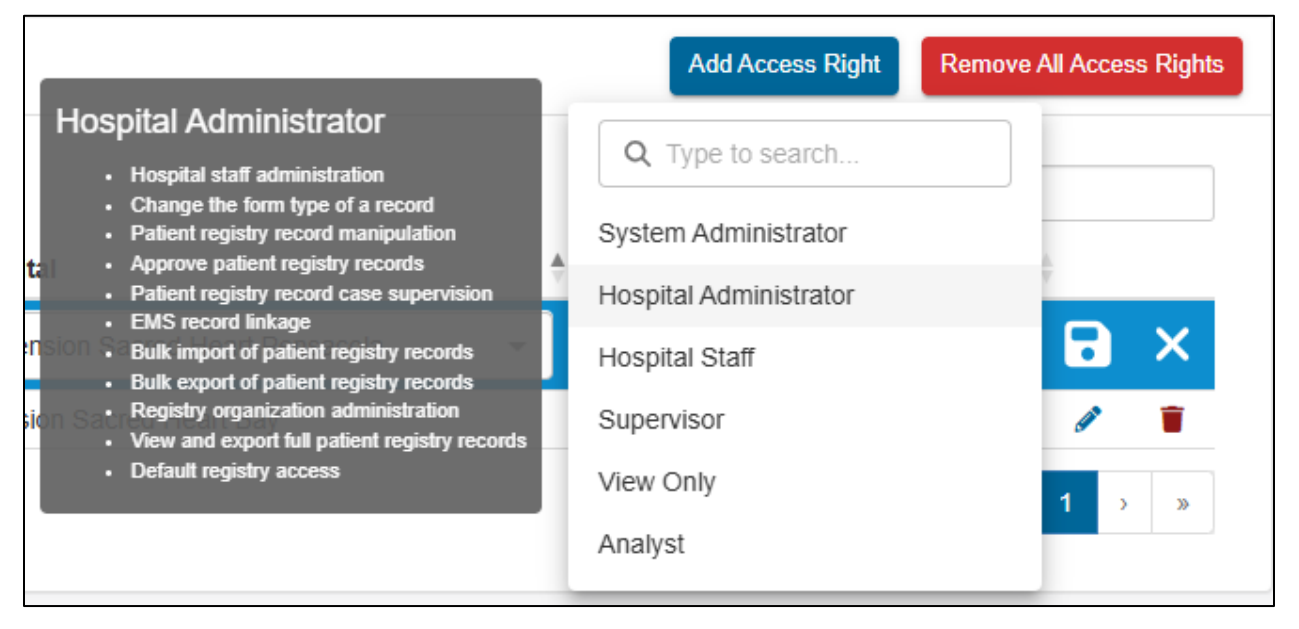

Figure 15: Hovering over a user role will open a tooltip showing all rights for that role.

To remove all access rights from the selected user(s), click the "Remove All Access Rights" button in the upper-right corner of the table.

Clicking on the "pencil" button on the right-hand side of a table row will enable editing of the selected user's role for that access right. Clicking on the "trash can" button on the right-hand side of a table row will remove that access right in the registry organization.

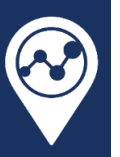

#### 4.5 Registry Hospital Editor Page

The Registry Hospital Editor Page (Figure 16) lists metadata about a facility that is available to the registry, including:

- Facility name, address, type, subtype, network, and ownership
- Designations
- Identification Numbers
- Points of Contact
- Facility Registries

| 🛱 Registry Hospita                                                                                                    | I: Ascension                                                       | Sacred Heart                    | Вау       |        |                                                                                              |                                                                                                    |         |                      | Back  |
|----------------------------------------------------------------------------------------------------|--------------------------------------------------------------------|---------------------------------|-----------|--------|----------------------------------------------------------------------------------------------|----------------------------------------------------------------------------------------------------|---------|----------------------|-------|
| Ascension Sacrec<br>615 N Bonita Ave<br>Panama City, FL 3240<br>850-769-1511<br>Website<br>Facility Type: Hospital<br>Facility Subtype: Shor<br>Network: Ascension S<br>Ownership: Voluntary<br>Number of Beds: 323<br>SNF Related: Yes<br>Helipad: Yes | I Heart Bay<br>1<br>t Term Acute Ca<br>acred Heart He<br>Nonprofit | are Hospital     aaith System   |           | Edit 🥒 | Facility<br>• Flori<br>Faci<br>•<br>•<br>•<br>•<br>•<br>•<br>•<br>•<br>•<br>•<br>•<br>•<br>• | Registries<br>da State Trauma Regist<br>try Type: Trauma<br>ity Regions ()<br>Region Group<br>FL Trauma<br>ing 1 to 1 of 1 entry | гу<br>÷ | Region 4<br>Region 2 | Add + |
| Designations  Designation Designation Designation Trauma Lev Showing 1 to 1 of 1 entry = active                                                                                                    | n 🔶 Start I<br>el 2 2013-D                                         | Date 🔶 Expira<br>Dec-01         | tion Date | Add +  |                                                                                              |                                                                                                    |         |                      |       |
| Identification Number                                                                                                    | s 🚯                                                                | <b>Value</b><br>100026<br>12030 | ¢         |        |                                                                                              |                                                                                                    |         |                      |       |
| Points of Contact ()<br>No Points of Conta                                                                                                    | act                                                                |                                 |           | Add +  |                                                                                              |                                                                                                    |         |                      |       |

Figure 16: The Registry Hospital page displays metadata and configurable options for the selected facility.

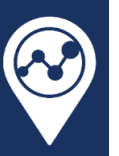

#### 4.5.1 Facility Metadata

Users with the "Hospital staff administration" right for a facility, which is a right of the default system administrator and hospital administrator roles, may edit the metadata of that facility. To edit the facility metadata, click on the "Edit" button to the right of the facility name. This will open a modal as shown in Figure 17.

| Name Ascension Sacred Heart Bay                                                                             |      |
|----------------------------------------------------------------------------------------------------|------|
| Address Line 1 Facility Type Hospital                                                                       | •    |
| Address Line 2     Facility Subtype       Short Term Acute Care Hospital                                    | •    |
| Panama City Ascension Sacred Heart Health System                                                            | •    |
| State     Ownership       Florida - 12     Voluntary Nonprofit                                              | •    |
| Zip Code         Number of Beds           32401         323                                                 |      |
| Bay - 12005 SNF Related                                                                                     | •    |
| Phone Number     Helipad       850-769-1511     Yes                                                         | •    |
| Website URL https://healthcare.ascension.org/Locations/Florida/FLPEN/Panama-City-Ascension-Sacred-Heart-Bay |      |
| Cancel Reset Upd                                                                                            | late |

Figure 17: Edit Facility modal is used to update information about the facility.

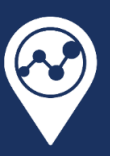

#### 4.5.2 Facility Designations

Patient registry administrators may edit the designations of a facility. To edit the facility metadata, click on the "Add +" button to the right of the Designations text. This will open a modal as shown in Figure 18.

| Add Designation | ×        |
|-----------------|----------|
| Designation     | -        |
| L               | Required |
| Start Date      |          |
| Expiration Date |          |
| Cancel          | Add      |

Figure 18: The Add Facility Designation modal allows for the addition of new facility designations.

The designation is required. The start and end dates are optional. Multiple designations may be assigned to the same facility. Multiple assignments of the same designation type are permissible so long as the effective dates do not conflict. For example, a facility may have been designated as a level 2 trauma center until 7/4/23 (expiration date) and was then designated as a level 1 trauma center on 7/4/23 (start date).

#### 4.5.3 Facility Identification Numbers

Facility identification numbers are critical for controlling access to patient registry data and for ensuring that registry records are associated with the correct facility. Currently only biospatial administrators may configure a facility's identifiers. Please contact biospatial support to add or edit identifiers.

#### 4.5.4 Facility Points of Contact

Users with the "Hospital staff administration" right for a facility, which is a right of the default system administrator and hospital administrator roles, may add and edit facility points of contact. Adding points of contact is useful to facilitate communication between the registry administrators and the hospitals.

To add a point of contact, click on the "Add +" button to the right of the Points of Contact text. This will open a modal as shown in Figure 19.

| Add Point of Contact | ×        |
|----------------------|----------|
|                      | ]        |
| Role                 | Required |
| User Email           | Nequilea |
|                      | Required |
| Cancel               | Add      |

Figure 19: The Add Point of Contact modal allows for the addition of new facility points of contact.

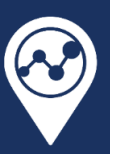

Select an appropriate role, enter a user email address, then click the "Add" button. After adding, the new entry will appear in the Point of Contact section. If the user has an existing account in the biospatial platform, their contact information will be displayed.

#### 4.5.5 Facility Registries

Patient registry administrators may add and remove the associated facility regions of a facility. To add a new facility region, click on the "Add +" button to the right of the Facility Regions text. This will open a modal as shown in Figure 20.

| Add Facility Region | ×        |
|---------------------|----------|
| Region              | •        |
|                     | Required |
| Cancel              | Add      |

Figure 20: The Add Facility Region modal allows for the addition of new facility regions.

Select a region, then click the "Add" button. After adding, the new entry will appear in the Facility Regions section. A facility may have at most one region value for each region group type.

To delete a facility region, click the "trash can" button on the row of the region to be removed.

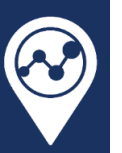

#### **Registry Import** 5

The Registry Import dashboard (Figure 21) is used to import registry records into the patient registry. Users with the "Bulk import of patient registry records" right for a facility, which is a right of the default system administrator and hospital administrator roles, may import records for that facility on this dashboard.

| 🔮 biospatial 🐐 🗴 🌲 Dashboards + 🖩 Repository + 🗈 Patient Registry +   |                   |                     |                                                                  |                                                                                          |                |                        |                                                                                                    |                |              |
|-----------------------------------------------------------------------|-------------------|---------------------|------------------------------------------------------------------|------------------------------------------------------------------------------------------|----------------|------------------------|----------------------------------------------------------------------------------------------------|----------------|--------------|
| 1 Registry Import                                                     | 🕹 Registry Import |                     |                                                                  |                                                                                          |                |                        |                                                                                                    |                |              |
| * & = • 8 @•                                                          | * 🕭 🖻 - 🖻 💩 -     |                     |                                                                  |                                                                                          |                |                        |                                                                                                    |                |              |
| New Search                                                            |                   |                     |                                                                  |                                                                                          |                |                        |                                                                                                    |                |              |
| Registry Type CAVE Files (5)                                          |                   |                     |                                                                  |                                                                                          |                |                        |                                                                                                    |                |              |
| Trauma                                                                | -                 | Selecte             | elected Registry Florida State Trauma Registry Uploaded Files: 0 |                                                                                          |                |                        |                                                                                                    |                |              |
| Registry Registry Fondu Jume I trainin registry Optionary I to Page 1 |                   |                     |                                                                  |                                                                                          |                |                        |                                                                                                    |                |              |
| Florida State Trauma Registry                                         | *                 |                     |                                                                  |                                                                                          |                |                        |                                                                                                    |                |              |
| Data Submitters                                                       |                   | Imported            | d Files                                                          |                                                                                          |                |                        |                                                                                                    |                |              |
| Select submitter(s)                                                   | *                 | 25                  | ✓ entries per page                                               |                                                                                          |                |                        | The second second se | Search: Search | dh           |
| Submission Date Range                                                 |                   |                     | Submission Time                                                  | File Name                                                                                | 6 File Type    | Last Processed Time    | Total Records                                                                                                    | Progress       | Total Errors |
| Year To Date                                                          |                   |                     | 1/29/2025, 8:06:58 AM                                            | trauma registry data files 20-21.zip                                                     | Florida Trauma | 1/29/2025, 8:26:50 AM  | 67420                                                                                                    | 100.0%         | 7552         |
| Submission Start Date                                                 |                   | •                   | 1/30/2025, 9:57:39 AM                                            | 20241217_NTDS2024_Trinity.xml                                                            | NTDS           | 1/30/2025, 9:57:45 AM  | 2                                                                                                    | 100.0%         | 2            |
| 01/01/2025 00:00                                                      | =                 |                     | 2/14/2025, 10:38:46 AM                                           | 20250214_NTDS2024_Holmes.xml                                                             | NTDS           | 2/14/2025, 10:38:53 AM | 2                                                                                                    | 100.0%         | 0            |
|                                                                       | -                 |                     | 2/14/2025, 2:10:11 PM                                            | 20250214_NTDS2024_Holmes - 2.xml                                                         | NTDS           | 2/14/2025, 2:10:22 PM  | 2                                                                                                    | 100.0%         | 0            |
| Submission End Date                                                   |                   |                     | 2/14/2025, 2:10:44 PM                                            | 20241204_NTDS2024_Altru.xml                                                              | NTDS           | 2/14/2025, 2:10:44 PM  | 2                                                                                                    | 100.0%         | 2            |
| 03/31/2025 23:59                                                      |                   | •                   | 2/19/2025, 3:16:33 PM                                            | BAY TQIP Q1 2023.xml                                                                     | NTDS           | 2/19/2025, 3:17:28 PM  | 292                                                                                                    | 100.0%         | 292          |
|                                                                       |                   |                     | 2/19/2025, 3:17:00 PM                                            | 2023 ITDX BAY Q1.XML                                                                     | ITDX           | 2/19/2025, 3:17:54 PM  | 292                                                                                                    | 100.0%         | 292          |
|                                                                       |                   | •                   | 2/19/2025, 3:17:34 PM                                            | BAY TQIP Q1 2023.xml                                                                     | NTDS           | 2/19/2025, 3:18:33 PM  | 292                                                                                                    | 100.0%         | 291          |
|                                                                       |                   | -                   | 2/20/2025, 2:46:04 PM                                            | Trauma_12024_TRAUMA-TQIP_Tqip_v2024_2024Q4_6_22_6_12192024163229_Success.xml             | NTDS           | 2/20/2025, 2:46:09 PM  | 1                                                                                                    | 100.0%         | 1            |
|                                                                       |                   | Reco<br>Rec<br>Erro | ord Errors<br>cord Index: 0<br>or: Facility Access Error: Th     | e user did not have permission to upload data for the facility specified in this record. |                |                        |                                                                                                    |                |              |
|                                                                       |                   |                     | 2/20/2025, 2:53:04 PM                                            | Trauma_12027_TRAUMA-TQIP_Tqip_v2024_2024Q2_6_22_6_11272024201930_Success.xml             | NTDS           | 2/20/2025, 2:53:09 PM  | 2                                                                                                    | 100.0%         | 0            |
| Close Reset App                                                       | oty Apply & Close | Showin              | ng 1 to 10 of 10 entries                                         |                                                                                          |                |                        |                                                                                                    | ĸ              | c 1 3 3      |

Figure 21: The Registry Import dashboard is used to import registry records into the patient registry.

The patient registry must be configured to accept the file types that will be uploaded by authorized users. For example, a trauma patient registry may accept the 2025 American College of Surgeons (ACS) National Trauma Data Bank (NTDB) eXtensible Markup Language (XML) file format. Users would be able to upload NTDB XML files for their facilities on this dashboard to that trauma patient registry.

#### 5.I Registry Import Dashboard Search Panel

The Registry Import Dashboard search panel is located on the left side of the dashboard (Figure 21). This search panel does not limit the user from importing files into the registry, but it will influence the entries shown in the Imported Files table. In particular, make sure that the specified date range includes the submission time of any submitted files you wish to review in the Imported Files table. Other search parameters, like "Data Submitters", may be used to filter the Imported Files table.

#### 5.2 Importing Files

To import files, the user may "drag and drop" the file into the top panel of the dashboard or they can browse for the file using their operating system's file system by clicking the "Browse XML or ZIP Files". Note that the text shown in this box and button may vary based on the types of files accepted by your patient registry.

After performing one of the two import step options, the file will appear as a card in the panel for review (Figure 22). File metadata will be displayed in the panel card. To view more detailed information about the number of records, patients, facilities, incident states, and incident counties in the file, click the "Show Details" link on the bottom-right of the card (to the left of the "Submit" button). 22 biospatial.io

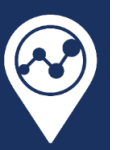

To remove the file before processing, click the "Remove" link in the bottom-left of the card.

To initiate processing of the queued file, click the "Submit" button in the bottom-right of the card.

| ed Registry: Florida State Trauma Reg<br>Name: 20250214_NTDS2024_Holmes.xml<br>: 27 Kb<br>Modified: 2025-02-14 10:38:23 | istry Uploaded Files |
|----------------------------------------------------------------------------------------------------|----------------------|
| e: NTDS<br>sion: Nids_v2025<br>a Dictionary: NTDS + TQIP 2025 ~                                                         |                      |
| Remove                                                                                                    | Show Details Submit  |

Figure 22: A new file has been added for import on the Registry Import dashboard.

Once the file is submitted for processing, the Imported Files table will have a new entry for the submitted file. The time to process the submitted file depends on the number of records in the file and the complexity of each file, among other factors. Click the refresh button (Figure 23) in the upper right of the dashboard to refresh the processing status of files in the Imported Files table.

| Registry Ad                         | lmin <del>•</del> |
|-------------------------------------|-------------------|
| C' Last Updated: Mar 05, 5:24:24 pm | PDF               |

Figure 23: Click the Refresh button to update the processing status of imported records.

Once the submitted file has been processed, any processing errors will be shown in the "Total Errors" column. A red triangle will be displayed in the left-most column of the Imported Files table in the file's row if processing resulted in any errors. Clicking on this red triangle will expand details about the errors (see Figure 21).

Note that these errors are not record validation errors, but rather initial processing errors related to file formats, facility identifiers, facility access rights of the uploading user, and other fundamental checks. Common processing errors on the Registry Import dashboard are listed in Table 2.

If a file is submitted with multiple records and some of those records have no errors, those records will be fully processed while the records with errors will not be processed further. Records that are successfully processed will be available for review on the Registry Ingest dashboard (section 6). Files may be resubmitted to the patient registry after updating the file for any reported errors. Resubmitted records do not create record duplicates if the record identifiers are not changed between submissions.

Entries in the Imported Files table may be exported as a comma-separated value (CSV) file by clicking the CSV file button in the upper-right corner of the table. There is also a button to edit the visible columns and a search bar that may be used to filter entries in the table.

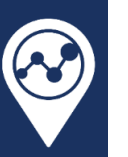

| Error Type                | Error Description                                                                                                    | Possible Resolution                                                                                                    |
|---------------------------|----------------------------------------------------------------------------------------------------|----------------------------------------------------------------------------------------------------|
| Facility Access Error     | The user did not have permission to upload data for the facility specified in this record.                                                          | Confirm that the user has the right to upload data for all facilities represented in the file.                                                                               |
| Unknown Facility ID Error | The facility ID reported in this record<br>was unrecognized. Please ensure the<br>reported facility ID matches the ID<br>assigned for the registry. | Confirm that the facility<br>identifiers in the record match<br>the configured identifiers for<br>the facility in the patient<br>registry.                                   |
| TypeError                 | An unknown processing error has<br>occurred (TypeError). Please contact<br>the biospatial helpdesk.                                                 | Contact the biospatial helpdesk<br>at support@imagetrend.com.<br>with references to the file<br>(submission time, file name,<br>patient registry, registry<br>organization). |
| ParserError               | An unknown processing error has occurred (ParserError). Please contact the biospatial helpdesk.                                                     | Contact the biospatial helpdesk<br>at support@imagetrend.com.<br>with references to the file<br>(submission time, file name,<br>patient registry, registry<br>organization). |

Table 2: Common processing errors on the Registry Import dashboard.

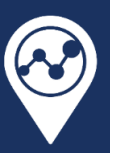

## 6 Registry Ingest

The Registry Ingest dashboard (Figure 24) is used to review validation results of registry records that have been imported into or created within the patient registry. Users with the "Bulk import of patient registry records" right for a facility, which is a right of the default system administrator and hospital administrator roles, may review that facility's processed records on this dashboard. Changes made to the Registry Ingest dashboard do not change any of the underlying data that has been submitted to the registry.

| 😵 biospatial 🕋 🛛              | 🙆 Dashboards 👻     | Patient Registry + | 🖴 Admin 👻                                                                                   |                          |                     |                                           |                              |                    |                             | 💄 Jo           |         |     |  |
|-------------------------------|--------------------|--------------------|---------------------------------------------------------------------------------------------|--------------------------|---------------------|-------------------------------------------|------------------------------|--------------------|-----------------------------|----------------|---------|-----|--|
| -S Registry Ingest            |                    |                    |                                                                                             |                          |                     |                                           |                              |                    | C <sup>e</sup> Last Updated | Mar 05, 6:13:4 | 4 pm    | PDF |  |
|                               | ٩                  | Record Ingest Ex   | plorer                                                                                      |                          |                     |                                           |                              |                    |                             | 0              |         | 1   |  |
| * New Search                  |                    | Tosta fillered ba  | red on Access Lev                                                                           | rele: Event = Location   | •                   |                                           |                              |                    |                             |                |         |     |  |
| Registry Type                 | Active Filters (7) | Cata intered ba    | Sed of Access Let                                                                           | els. Event - Location.   | Pai                 | ient Renistry Trauma Records bi           | v Last Submission Time       |                    |                             |                |         |     |  |
| Trauma                        | -                  | 200.000            | Last Submission Time: 2025 Feb 26 to 2025 Mar 46<br>273,220 Patient Registry Trauma Records |                          |                     |                                           |                              |                    |                             |                |         |     |  |
| Registry                      |                    |                    |                                                                                             |                          |                     |                                           |                              |                    |                             |                |         |     |  |
| Florida State Trauma Registry | -                  |                    |                                                                                             |                          |                     |                                           |                              |                    | 269,398                     |                |         |     |  |
| Hospitals                     |                    | 250,000            |                                                                                             |                          |                     |                                           |                              |                    |                             |                |         |     |  |
| Select hospital(s)            | -                  |                    |                                                                                             |                          |                     |                                           |                              |                    |                             |                |         |     |  |
| Data Submitters               |                    |                    |                                                                                             |                          |                     |                                           |                              |                    |                             |                |         |     |  |
| Select submitter(s)           | -                  | 원 200,000<br>원     |                                                                                             |                          |                     |                                           |                              |                    |                             |                |         |     |  |
|                               |                    | a Reco             |                                                                                             |                          |                     |                                           |                              |                    |                             |                |         |     |  |
| Date Field                    |                    | E 150,000          |                                                                                             |                          |                     |                                           |                              |                    |                             |                |         |     |  |
| Last Submission Time          |                    | gistry.            |                                                                                             |                          |                     |                                           |                              |                    |                             |                |         |     |  |
| Date Range                    |                    | ent Re             |                                                                                             |                          |                     |                                           |                              |                    |                             |                |         |     |  |
| Last 7 Days                   | •                  | 100,000            |                                                                                             |                          |                     |                                           |                              |                    |                             |                |         |     |  |
| Date Binning 0                | Auto bin           |                    |                                                                                             |                          |                     |                                           |                              |                    |                             |                |         |     |  |
| Full • Day                    | *                  | 60.000             |                                                                                             |                          |                     |                                           |                              |                    |                             |                |         |     |  |
| Start Date                    |                    | 50,000             |                                                                                             |                          |                     |                                           |                              |                    |                             |                |         |     |  |
| 02/26/2025 00:00              |                    |                    |                                                                                             |                          |                     |                                           |                              |                    |                             |                |         |     |  |
| End Date                      |                    | 0                  |                                                                                             |                          | 3,094               |                                           |                              | 1,128              |                             |                |         |     |  |
| 03/05/2025 23:59              |                    |                    | 02/26/25                                                                                    | 02/27/25                 | 02/28/25            | 03/01/25<br>Last Submissi                 | 03/02/25<br>on Time (by day) | 03/03/25           | 03/04/25                    | 03/05/25       |         |     |  |
| Submission Latency            |                    |                    |                                                                                             |                          |                     |                                           |                              |                    |                             |                |         |     |  |
| None                          | min                | Registry Ingest R  | ecords Table                                                                                |                          |                     |                                           |                              |                    |                             |                |         |     |  |
|                               |                    |                    |                                                                                             |                          |                     |                                           |                              |                    |                             |                |         |     |  |
| Validation Summaries ()       |                    | T Data filtered ba | sed on Access Lev                                                                           | vels: Event = Full. Oper | rational = Full.    | t Submission Time: 2025.E                 | eb-26 to 2025-Mar-05         |                    |                             |                |         |     |  |
| Select validation summary(s)  | •                  |                    |                                                                                             |                          |                     | Int 44 273,620 Total Re<br>273,121 - 273, | cords >> >><br>.620          |                    |                             |                |         |     |  |
|                               |                    | 25 👻 entries p     | er page                                                                                     |                          |                     |                                           |                              |                    | Search: Sea                 | irch           |         |     |  |
|                               |                    | Last Submiss       | ion Time (UTC) 🕴                                                                            | Event Local Date 🕴       | Data Source Version | Trauma Registry Number                    | Facility                     | Validation Summary | Jsontron Total Lo           | gic Errors 🕴 J | Isontre |     |  |
|                               |                    | 2025-03-04 16      | :05:42                                                                                      | 2014-07-24 05:25:00      | FL                  | 35805                                     | Ascension Sacred Heart Bay   | A No Validation    |                             |                |         |     |  |
|                               |                    | 2025-03-04 16      | :05:42                                                                                      | 2016-05-09 02:45:00      | FL                  | 271226                                    | UF Health Jacksonville       | No Validation      |                             |                |         |     |  |
|                               | *                  | 2025-03-04 16      | :05:42                                                                                      | 2014-02-24 00:37:00      | FL                  | 1819                                      | Tampa General Hospital       | No Validation      |                             |                |         |     |  |
| Close Reset Apply             | Apply & Close      | 2025-03-04 16      | :05:42                                                                                      | 2017-08-08 11:21:00      | FL                  | 422481                                    | St. Josephs Hospital         | A No Validation    |                             |                |         |     |  |
|                               |                    | 2025-03-04 16      | :05:42                                                                                      | 2014-06-29 21:34:00      | FL                  | 35806                                     | Ascension Sacred Heart Bay   | A No Validation    |                             |                |         |     |  |

Figure 24: The Registry Ingest dashboard is useful for reviewing validation results.

#### 6.1 Registry Ingest Dashboard Search Panel

The Registry Ingest Dashboard search panel is located on the left side of the dashboard (Figure 24). This search panel is useful for filtering the records that will be displayed on the charts and tables of the dashboard.

The "Date Field" search parameter selects the time option used to filter data on the dashboard. The search parameter has options for "Last Submission Time" and "Original Submission Time", which are both related to the time that the record was *submitted* to the patient registry (not the event or visit time). Original submission time documents the first time the record was submitted while last submission time considers the time of the original submission time as well as record updates.

The "Validation Summaries" search parameter enables you to filter data to the records that match the specified validation result types. For example, to find records that had "Jsontron Error" validation results, select that option in this search parameter and then press the "Apply" button. The Record

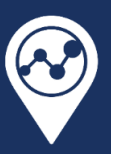

Ingest Explorer and Registry Ingest Records Table will update to only include records that had that validation error type.

#### 6.2 Registry Ingest Explorer

The Registry Ingest Explorer is a highly configurable chart that is useful for exploring the validation results and other metadata related to registry records that have been submitted to the patient registry. In the upper-right corner of the Registry Ingest Explorer chart are several buttons that are useful for configuration and export (Figure 25).

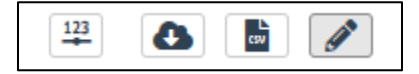

Figure 25: The Registry Ingest Explorer has buttons to toggle labels, export as PNG file, export as CSV file, and configuration of the chart settings.

The first button ("123") will toggle the display of data labels within the chart.

The second button (cloud with a download arrow) will download the chart as a PNG image file.

The third button ("CSV") will download the data used to create the chart as a comma-separated value ("CSV") file. This file can be loaded into spreadsheet applications like Microsoft Excel or Google Sheets. If the chart is configured to show the "top N" rows or entries and there are more than "N" entries in the data, all entries will be exported in the CSV file.

The fourth button (pencil) is used to configure the chart. Clicking on this button will open a form to change the configuration settings (Figure 26).

| Edit Widget          |                      |      | × |
|----------------------|----------------------|------|---|
| ssion Time<br>Mar.31 |                      |      |   |
| Mode                 | Default              |      | ~ |
| Chart Type           | Vertical Bar         |      | ~ |
|                      | Stack                |      |   |
| Measure              | Count                |      | ~ |
|                      | □ View as Percent    |      |   |
| Dimension            | Last Submission Time |      | ~ |
|                      | 11                   |      |   |
| Group By             | None                 |      | ~ |
| Differential ()      | -1                   | None | ~ |
|                      |                      |      |   |
|                      |                      |      |   |
|                      |                      |      |   |

Figure 26: Registry Ingest Explorer configuration settings are available after clicking the "pencil" button. biospatial.io

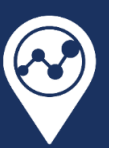

A brief explanation of each option follows.

| Parameter    | Options                                                                                                    | Description                                                                                                    |
|--------------|----------------------------------------------------------------------------------------------------|----------------------------------------------------------------------------------------------------|
| Mode         | Default<br>Temporal Trends                                                                                                    | The default mode is the most used option<br>and has the most flexibility. Use<br>Temporal Trends to make a chart of<br>temporal trends with multiple trend<br>lines, one for each time section (e.g., year<br>over year).                                                                          |
| Chart Type   | <b>Default</b> Mode: Doughnut, Horizontal Bar,<br>Line, Pie, Polar Area, Radar, Vertical Bar<br><b>Temporal Trends</b> Mode: Horizontal Bar,<br>Line, Vertical Bar     | You may change the chart type to one of<br>several options, some of which are 1-<br>dimensional (doughnut, pie, polar area)<br>and some that are two-dimensional.                                                                                                    |
| Measure      | All chart types: Count<br>Two-dimensional chart types: Count,<br>Jsontron Total Errors, Jsontron Total<br>Logic Errors, Jsontron Total Warnings,<br>Submission Latency | When the "Count" option is selected,<br>counts of the selected dimension or<br>group by will be displayed. Other metric<br>options may be displayed as statistics<br>(mean, median, etc.).<br>When the "Count" option is selected, an<br>option to display the data as a<br>percentage is exposed. |
| Dimension    | Various                                                                                                    | Configure the primary data dimension of the chart.                                                                                                    |
| Group By     | Various                                                                                                    | Configure the secondary data dimension of the chart.                                                                                                    |
| Differential | None, Day, Week, Month, Year                                                                                                    | Use differential settings to compare the current time range defined in the search with that of a time range offset by the specified amount.                                                                                                    |

When the configuration settings are changed, the "Apply" buttons will change color, indicating that you must apply the settings to update the chart. Feel free to explore the many settings.

#### 6.3 Registry Ingest Records Table

The Registry Ingest Records Table contains record-level data for all registry records returned in the query. The validation results for each record may be reviewed for records in the table by expanding the record when the left-most "+" button is clicked.

The CSV button in the upper-right corner of the table will open a modal to enable the bulk download of records from the table (Figure 27). Additional columns may be added to the export. Note that the Row Count option will limit the number of exported records, so set this to be equal to or greater than the number of records that you want to export.

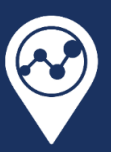

| Registry Ingest Records Table Export                                                                                                    |      |           |           |        |  |  |  |  |  |
|----------------------------------------------------------------------------------------------------|------|-----------|-----------|--------|--|--|--|--|--|
| All bulk exports of biospatial data will be tracked and reported. The use of exported data must conform to the biospatial EUDAA, and to any applicable HIPAA laws. |      |           |           |        |  |  |  |  |  |
| Select Columns                                                                                                    |      |           |           |        |  |  |  |  |  |
| 10 of 24 selected                                                                                                    |      |           |           |        |  |  |  |  |  |
| Filename                                                                                                    |      | Row Count |           |        |  |  |  |  |  |
| registry-ingest-table                                                                                                    | .CSV | 500       |           |        |  |  |  |  |  |
| Order By                                                                                                    |      |           |           |        |  |  |  |  |  |
| Last Submission Time (UTC)                                                                                                    |      | •         | Ascending | •      |  |  |  |  |  |
|                                                                                                    |      |           |           |        |  |  |  |  |  |
|                                                                                                    |      |           | Confirm   | Cancel |  |  |  |  |  |

Figure 27: Clicking the CSV button in the Registry Ingest Records Table will open a modal to confirm export settings.

The column configuration button located next to the CSV button will enable you to add or remove columns displayed in the Registry Ingest Records Table.

The "Search" bar in the upper-right corner of the table will search over any of the enabled columns of the table for the current group of 500 records. It will not search over the entire dataset if there are more than 500 records.

To move through groups of 500 records, click on the arrow buttons at the top of the table (Figure 28).

| Last Submission Time: 2025-Jan-01 to 2025-Mar-31 |  |  |  |  |  |  |  |  |
|--------------------------------------------------|--|--|--|--|--|--|--|--|
| 📢 📢 785,822 Total Records 🍉 🔛                    |  |  |  |  |  |  |  |  |
| 785,323 – 785,822                                |  |  |  |  |  |  |  |  |

Figure 28: Use arrows to move through 500 records at a time or to jump to the beginning or end of the data.

Use the arrows or numbered page buttons at the bottom right corner of the table (Figure 29) to move through pages of records.

| « | < | 1 | 2 | 3 | <br>20 | > | » |
|---|---|---|---|---|--------|---|---|
|   |   |   |   |   |        |   |   |

Figure 29: Use arrows to move through pages of records in the current group of up to 500 records.

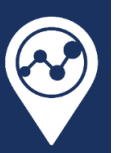

## 7 Registry Export

The Registry Export dashboard (Figure 30) is used to bulk export registry records from the patient registry. Users with the "Bulk export of patient registry records" right for a facility, which is a right of the default system administrator and hospital administrator roles, may export that facility's records on this dashboard.

| 😵 biospatial 🖌                 | 🌲 🛛             | 🚯 Dashboards 🗸 | 🖬 Repository 🗸  | Patient Registry - | 💄 Registry Admin 👻                              |
|--------------------------------|-----------------|----------------|-----------------|--------------------|-------------------------------------------------|
| Registry Export                |                 |                |                 |                    | C <sup>e</sup> Last Updated: Mar 20, 2:16:06 pm |
|                                |                 | Q              |                 |                    | + New Export                                    |
| New Search                     |                 |                |                 |                    |                                                 |
| Exports<br>Registry Type       | Active Filters  | (5)            |                 |                    |                                                 |
| Trauma                         |                 | •              |                 |                    |                                                 |
| Registry                       |                 |                | No Exports Avai | ilable             |                                                 |
| Michigan State Trauma Registry |                 | -              |                 |                    |                                                 |
| Export Date Range              |                 |                |                 |                    |                                                 |
| Year To Date                   |                 | •              |                 |                    |                                                 |
| Export Start Date              |                 |                |                 |                    |                                                 |
| 01/01/2025 00:00               |                 |                |                 |                    |                                                 |
| Export End Date                |                 |                |                 |                    |                                                 |
| 03/31/2025 23:59               |                 |                |                 |                    |                                                 |
|                                |                 | -              |                 |                    |                                                 |
| Close Reset                    | Apply Apply & C | Close          |                 |                    |                                                 |

Figure 30: The Registry Export dashboard is useful for the bulk export of your registry data.

#### 7.1 Registry Export Dashboard Search Panel

The Registry Export Dashboard search panel is located on the left side of the dashboard (Figure 30). This search panel is useful for filtering the exports that will be displayed in the Exports table.

#### 7.2 Exports Table

The Exports table displays all exports that meet the specified search criteria.

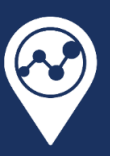

#### 7.3 Creating a New Export

To create a new export, click the "+ New Export" button located in the upper-right corner of the Registry Export dashboard (Figure 30). The "New Data Export" form will appear (Figure 31).

| New Data Export             |                                                                   | ×        |  |  |  |  |  |  |  |
|-----------------------------|-------------------------------------------------------------------|----------|--|--|--|--|--|--|--|
|                             | Create a new data export                                          | Required |  |  |  |  |  |  |  |
| Registry                    | Michigan State Trauma Registry                                    |          |  |  |  |  |  |  |  |
| Hospitals                   | All Facilities 🔹                                                  |          |  |  |  |  |  |  |  |
| ✓ Destination               |                                                                   |          |  |  |  |  |  |  |  |
| Destination ()              | File Download                                                     |          |  |  |  |  |  |  |  |
| Filen                       | me 🕄                                                              |          |  |  |  |  |  |  |  |
| Output For                  | mat 🚯 NTDS XML 👻                                                  |          |  |  |  |  |  |  |  |
| ▼ Primary Date/Time Filter  | ✓ Primary Date/Time Filter                                        |          |  |  |  |  |  |  |  |
| Primary Date/Time Filter () | Filter records by local patient visit time                        |          |  |  |  |  |  |  |  |
| Start Date/T                | me () 03/20/2025 00:00                                            |          |  |  |  |  |  |  |  |
| End Date/T                  | me 🚯 03/20/2025 00:00                                             |          |  |  |  |  |  |  |  |
| ✓ Optional Filters          |                                                                   |          |  |  |  |  |  |  |  |
| Add Filters 🚯               | Filter records by injury mechanisms                               |          |  |  |  |  |  |  |  |
|                             | No Filters selected. Select an option and click 💽 to get started. |          |  |  |  |  |  |  |  |
| Cancel                      |                                                                   | Review → |  |  |  |  |  |  |  |

Figure 31: The New Data Export form is used to configure the parameters of a new export of facility records from the registry.

Complete all entries of the form and press the "Review" button in the lower-right corner of the form to review the configuration and begin the export of the requested data.

More information about the Registry Export dashboard and the export process will be provided in a future version of this document.

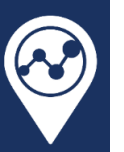

### 8 Registry Records

The Registry Records dashboard (Figure 32) is used by hospital-based users to manage patients and create new registry records within the patient registry. Users with the "Patient registry record manipulation" right for a facility, which is a right of the default hospital administrator, hospital staff, and supervisor roles, may access this dashboard.

| 😌 biospatial 🐐 🖪 Patient Registry -                                       |                                 |                     |                         |           |                          |          |             |                          |           |            |               |                    |
|---------------------------------------------------------------------------|---------------------------------|---------------------|-------------------------|-----------|--------------------------|----------|-------------|--------------------------|-----------|------------|---------------|--------------------|
| C Last Updated: Mar 21, 307.08 pm                                         |                                 |                     |                         |           |                          |          |             |                          |           |            |               |                    |
| Registry Records: default search                                          | Search Patients                 | ۹                   |                         |           |                          |          |             |                          |           |            | + Create F    | Record EMS Records |
| Registry Type Active Filters (7)                                          | Patients<br>10                  | 91                  | Records<br>32           | B         | Open Records 27          | Ľ        | Unlock<br>5 | ed Records 🧉             |           | Dverdue R  | lecords (     |                    |
| North Dakota State Trauma Registry •<br>Hospitals<br>Select hospital(s) • |                                 |                     |                         |           |                          |          |             |                          |           |            |               |                    |
| Date Field                                                                | 25 🗸 entrie                     | es per page         |                         |           |                          |          |             |                          |           | •          | Search:       | Search             |
| Visit Date Range                                                          | Add Becord                      | Patient Name        | Patient ID     TMH0000T | 1         | Hospital                 |          | © Rec       | ecord 🖓                  | DoB       | 18         | Age 46 years  | Gender Gender      |
| Last 12 Months *                                                          | Add Record                      | Winkle, Perry       | THM000PV                | H         | Trinity Hospital - Minot |          | 2 R         | ecords                   | 1962-Feb- | -28        | 63 years      | M                  |
| Date Binning 🕕 🛛 Z Auto bin                                               | Add Record                      | Walker, Jay         | TMH000JW                | 1         | Trinity Hospital - Minot |          | 1 R         | ecord                    | 1959-Jan- | 31         | 66 years      | м                  |
| Full • Week •                                                             | Add Record                      | Ball, Krystal Clear | THM000KB                | 1         | Trinity Hospital - Minot |          | 1 R         | ecord                    | 1991-Nov  | -11        | 33 years      | F                  |
| Visit Start Date                                                          | Add Record                      | Bath, Anita         | TMH000AB                | 1         | Trinity Hospital - Minot |          | 3 R         | ecords                   | 1968-Apr- | 27         | 57 years      | F                  |
| 03/31/2024 00:00                                                          | Add Record                      | Book, Rita          | TMH000RB                | 1         | Trinity Hospital - Minot |          | 1 R         | ecord                    | 1982-Aug  | -16        | 43 years      | F                  |
| 04/05/2025 23:59                                                          | Add Record                      | Finch, Atticus      | 8675309                 |           | Trinity Hospital - Minot |          | 1 R         | ecord                    | 1994-Dec  | -10        | 30 years      | м                  |
| Overdue Records?                                                          | Add Record                      | Adams, Grizelda     | 0101010                 |           | Trinity Hospital - Minot |          | 1 R         | ecord                    | 1959-Sep  | -19        | 66 years      | F                  |
| 0                                                                         | Add Record                      | Emerson, Amber      | 123456789               |           | Trinity Hospital - Minot |          | 1 R         | ecord                    | 1989-Mar- | -15        | 36 years      | F                  |
|                                                                           | Add Record                      | finney, Betty       | 1112223334              | 4         | Trinity Hospital - Minot |          | 1 R         | ecord                    | 1939-Oct- | 10         | 86 years      | F                  |
|                                                                           | Showing 1 to 1                  | 0 of 10 entries     |                         |           |                          |          |             |                          |           |            |               | « ( 1 ) »          |
|                                                                           | <ul> <li>Open Record</li> </ul> | rds                 |                         |           |                          |          |             |                          |           |            |               |                    |
|                                                                           | 25 🗸 entrie                     | es per page         |                         |           |                          |          |             |                          |           |            | Search:       | Search             |
|                                                                           | Open                            | Locked By           | Patient Name            | + Status  | Visit Date               | + Overdu | ie? 🕴       | Hospital                 |           | Schema     |               | ♦ Completion ♦     |
|                                                                           | View Record                     | Mary Waldo          | unassigned              | In Progre | 2024-12-13               | 38 days  | :           | Trinity Hospital - Minot |           | ND 2022 Da | ta Dictionary | 0%                 |
|                                                                           | View Record                     | Mary Waldo          | unassigned              | In Progre | 2024-12-04               | 47 days  |             | Trinity Hospital - Minot |           | ND 2022 Da | ta Dictionary | 0%                 |
|                                                                           | View Record                     | Mary Waldo          | unassigned              | In Progre | 2024-12-03               | 48 days  | 5           | Trinity Hospital - Minot |           | ND 2022 Da | ta Dictionary | 0%                 |
|                                                                           | View Record                     | Mary Waldo          | unassigned              | In Progre | 2024-12-05               | 46 days  |             | Trinity Hospital - Minot |           | ND 2022 Da | ta Dictionary | 0%                 |
|                                                                           | Vew Record                      | Mary Waldo          | unassigned              | In Progre | 2024-12-18               | 33 days  | •           | Trinity Hospital - Minot |           | ND 2022 Da | ta Dictionary | 0%                 |
| Cluse Readt Apply Apply & Close                                           | View Record                     | Mary Waldo          | unassigned              | In Progre | 2024-12-05               | 46 days  |             | Trinity Hospital - Minot |           | ND 2022 Da | ta Dictionary | 0%                 |

Figure 32: The Registry Records dashboard is the central dashboard for hospital-based users.

The patient registry dashboard is a patient-centric view of all patient registry records created by your hospitals' users. Patients are found within the Patients table, open patient registry records are found in the Open Records table, and processed records are found in the Completed Records table.

A new patient record may be created in one of three ways:

- From scratch: click on the blue "+ Create Record" button in the upper-right corner of the dashboard.
- From an existing patient: click on the blue "Add Record" button on a patient row in the Patients table.
- From an EMS record: click on the "EMS Records" button in the upper-right corner of the dashboard. This will take you to the EMS Records Search dashboard (section 9).

More information about the Registry Records dashboard and the record creation process will be provided in a future version of this document.

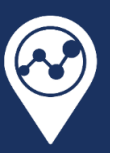

### 9 EMS Record Search

The EMS Records Search dashboard (Figure 33) is used by hospital-based users to find EMS records for patients transported to or from their hospital(s). These EMS records may be associated with (linked to) existing patient registry records or may be used to create a new patient registry record. Users with the "EMS record linkage" right for a facility, which is a right of the default hospital administrator, hospital staff, and supervisor roles, may access this dashboard. Additionally, the EMS record linkage feature must be enabled in the patient registry.

| biospatial                                                       | 🖌 🖪 Patient Registry 🕶 |                                                                                                    |                 |                   | La Josh Walters (Test 2) ▼ |  |  |
|------------------------------------------------------------------|------------------------|----------------------------------------------------------------------------------------------------|-----------------|-------------------|----------------------------|--|--|
| Q Registry: EMS Record Search C Last Updated: Mar 21, 3:13:14 pm |                        |                                                                                                    |                 |                   |                            |  |  |
| 🚖 🕭 🖿 🖬                                                          | ٩                      | Create Registry Record Back to Re D Create Registry records from EMS records. Search and then select from the EMS Records table below |                 |                   |                            |  |  |
| Common Parameters Registry Type Trauma                           | Active Filters (7)     | Selected EMS records<br>No EMS records selected                                                                                       |                 |                   |                            |  |  |
| Registry<br>Florida State Trauma Registry                        |                        |                                                                                                    |                 |                   |                            |  |  |
| Hospitals                                                        |                        | EMS Records                                                                                                    | Incident States | Incident Counties | Destination Hospitals      |  |  |
| Select hospital(s)                                               | •                      | 1,133                                                                                                    | 1               | 5                 | 19                         |  |  |
| Date Field 0<br>Event Local Date                                 |                        | EMS Records                                                                                                    |                 |                   |                            |  |  |
| Date Range<br>Last 3 Months                                      | •                      |                                                                                                    | Load EMS        | 8 Records         |                            |  |  |
| Date Binning ()<br>Partial -                                     | Veek •                 |                                                                                                    |                 |                   |                            |  |  |
| Start Date<br>01/01/2025 00:00                                   |                        |                                                                                                    |                 |                   |                            |  |  |
| End Date                                                         | -                      |                                                                                                    |                 |                   |                            |  |  |
| Minimum Age                                                      | Maximum Age ① None •   |                                                                                                    |                 |                   |                            |  |  |
| Genders 0<br>Select sex/gender(s)                                |                        |                                                                                                    |                 |                   |                            |  |  |
| Races ()<br>Select race(s)                                       |                        |                                                                                                    |                 |                   |                            |  |  |
| Close Reset                                                      | Apply Apply & Close    |                                                                                                    |                 |                   |                            |  |  |

Figure 33: The EMS Record Search dashboard may be used to find EMS records associated with your hospital.

#### 9.1 EMS Record Search Panel

The EMS Record Search Dashboard search panel is located on the left side of the dashboard (Figure 33). This search panel is useful for filtering the EMS records that will be returned to the EMS Records table. Use the available search parameters to isolate the desired patient population. Click the "Apply" or "Apply & Close" buttons at the bottom of the search panel to update the search.

Click the "Load EMS Records" in the EMS Records table to view the records that match your search criteria.

#### 9.2 EMS Records Table

The EMS Records Table contains record-level data for all EMS records returned in the query. The record details for each record may be reviewed for records in the table by expanding the record when the left-most "+" button is clicked.

The column configuration button located next to the CSV button will enable you to add or remove columns displayed in the Registry Ingest Records Table.

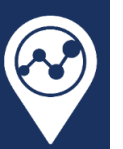

The "Search" bar in the upper-right corner of the table will search over any of the enabled columns of the table for the current group of 500 records. It will not search over the entire dataset if there are more than 500 records.

To move through groups of 500 records, click on the arrow buttons at the top of the table (Figure 34).

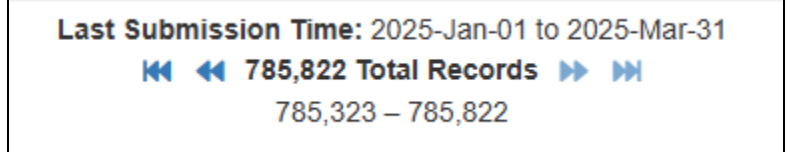

Figure 34: Use arrows to move through 500 records at a time or to jump to the beginning or end of the data.

Use the arrows or numbered page buttons at the bottom right corner of the table (Figure 35) to move through pages of records.

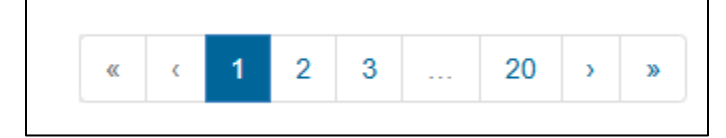

Figure 35: Use arrows to move through pages of records in the current group of up to 500 records.

#### 9.3 Creating a Patient Registry Record from an EMS Record

To create a new patient registry record from an EMS record, click on the desired EMS record in the EMS records table. When clicked the row in the EMS Records table should turn blue and the record should appear at the top of the dashboard in the "Create Registry Record" section (Figure 36).

| Crea | Create Registry Record Back to Registry Records                                                           |        |                      |       |                                |          |                  |                        |       |   |
|------|----------------------------------------------------------------------------------------------------|--------|----------------------|-------|--------------------------------|----------|------------------|------------------------|-------|---|
| (i)  | () Create new registry records from EMS records. Search and then select from the EMS Records table below. |        |                      |       |                                |          |                  |                        |       |   |
| Sele | Selected EMS records                                                                                      |        |                      |       |                                |          |                  |                        |       |   |
|      | Action                                                                                                    | Delete | Event Date           | Age 🝦 | Destination Facility           | Gender 👙 | Data Provider  🍦 | Ethnicity 🗍            | Race  | × |
| ٠    | Create Record                                                                                             | ×      | 2025-03-21T19:26:29Z | 79.0  | Holmes Regional Medical Center | Female   | FL-0501@EMS      | Not Hispanic or Latino | White |   |
|      |                                                                                                    |        |                      |       |                                |          |                  |                        |       |   |

Figure 36: The Create Registry Record section will populate with any selected records from the EMS Records table.

You can review the details of the selected EMS record by clicking the "+" button on the left-hand side of the EMS record row.

Click the green "Create Record" button on the desired EMS record to open the Create Record modal (Figure 37). Enter the patient's visit date at your hospital and update the hospital and record schema as applicable, then click the "Create & Open" button. A new patient registry record will be created, and you will be taken to the "Edit Registry Record" page for the new record.

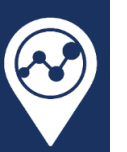

| С | eate Record                                                                                                    | × |
|---|----------------------------------------------------------------------------------------------------|---|
|   |                                                                                                    |   |
|   | Create a new registry record and link it to the selected EMS record. Once the record is created, data from the linked EMS record can be imported. |   |
|   | Hospital –<br>Holmes Regional Medical Center 🔹                                                                                                    |   |
|   | Visit Date                                                                                                    |   |
|   | . Schema                                                                                                    |   |
|   | NTDS + TQIP 2025                                                                                                    |   |
|   | Cancel Create & Open                                                                                                    |   |

Figure 37: Create a new patient registry record from an EMS record in the "Create Record" modal.

The new patient registry record will be automatically linked to the EMS record from which it was spawned. The linked EMS record may be reviewed at the top of the page, underneath the assigned patient section (Figure 38).

| 🛯 biospatial                                                                                   | *            | Patient Reg   | istry <del>-</del>     |              |                          | 💄 Jo        | osh Walters (Test 2) 👻 |
|------------------------------------------------------------------------------------------------|--------------|---------------|------------------------|--------------|--------------------------|-------------|------------------------|
| Edit Registry Record                                                                           |              |               |                        |              | 🔒 Unlock                 | ✓ Save C    | Close Actions -        |
| Patient: Assign Patient Visit Date: 2025-03-20 🎭<br>Completion: 0/150 (0%) Status: In Progress |              |               |                        |              |                          |             |                        |
| ● 1 Linked EMS Record                                                                          | $\leftarrow$ | ]             |                        |              |                          |             |                        |
| Demographic 🛕 Injury                                                                           | A F          | Prehospital 🛕 | Emergency Department 🛕 | Procedures 🛕 | Preexisting Conditions 🛕 | Diagnosis 🛕 | Hospital Eve >         |

Figure 38: Expand the Linked EMS Record section to review any details of the linked EMS record.

There are options to import data from the EMS record into the patient registry record or to remove the link between the EMS record and the patient registry record.

Clicking on the button shaped like with a box with an arrow pointing to the upper-right corner will take you back to the EMS Records Search page.